# ESA 発信トラフィック リレーの設定例

## 目次

<u>はじめに</u> 設定 <u>私用リスナー</u> <u>公共リスナー</u> <u>確認</u> トラブルシューティング

#### 概要

この資料に E メール セキュリティ アプライアンス(ESA)の送信 トラフィックを中継で送る方 法を記述されています。

## 設定

ESA GUI は送信リレーを設定するためにホストする便利なインターフェイスを提供します。 メ ール Policies タブをクリックし、帽子概要メニュー項目にナビゲートすればホスト アクセス表 (帽子)のリレー ホストを設定できます。 標準の設定では、私用リスナー上のシステムからのホ スト リレー。また公共リスナーに中継で送ることを選択できます。 各ケースで、そのリスナー 用の送信側グループを表示するためにリスナー ドロップダウン メニューから適切なリスナーを選 択して下さい。

#### 私用リスナー

- 1. 私用リスナーが設定されるとき、この送信側グループを編集するために RelayList ハイパー リンクをクリックして下さい。
- 2. Group ページ編集送信側から IP アドレスによって RelayList 送信側グループに送信側を、IP 範囲、ホストまたはドメイン名、SenderBase 評判スコア、または DNS リスト追加できま す。
- 3. RelayList にホストを追加したら、そのホストは ESA によってメールを中継で送ることがで きます。

#### 公共リスナー

公共リスナー、RelayList SenderGroup またはメール フロー ポリシー 存在によって中継で送らな い時。 従って、手動でそれらを追加して下さい。 手動で送信側グループを追加するためにこれらのステップを完了して下さい:

- 1. メール フロー ポリシーの下で、**ポリシーを**『Add』 をクリック して下さい。
- 2. 名前をポリシーに割り当て、接続動作ドロップダウン メニューから**リレーを**選択して下さ い。
- 3. [Submit] をクリックし、変更を確定します。
- 4. ドロップダウン メニューからリスナーを選択した後、帽子概要に行き、**送信側グループを** 『Add』 をクリック して下さい。
- 5. 送信側グループの名前を入力した後、ポリシー ドロップダウン メニューから最近追加した メール フローを選択して下さい。
- 6. **送信側を**『SUBMIT』 をクリック し、最初リレー ホストを追加するために**追加して下さい** 。

### 確認

findevent IP アドレスのための mail\_logs または**グレップ**または**末尾**でのホストの確認、または使用はにメッセージからの、メッセージID、サブジェクト、またはメッセージによって検索するためにリレー ホストを保証するために予想通り設定されます。

## トラブルシューティング

現在のところ、この設定に関する特定のトラブルシューティング情報はありません。